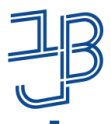

המרכז להוראה ולמידה مركز تدريس وتعلم The Teaching & Learning Center

# סדנת מסמכים שיתופיים Google Drive-ב

המרכז להוראה ולמידה t.l.center@beitberl.ac.il

15.12.2021

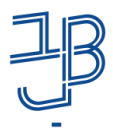

המרכז להוראה ולמידה مرکز تدریس وتعلم The Teaching & Learning Center

## הקלטת המפגש

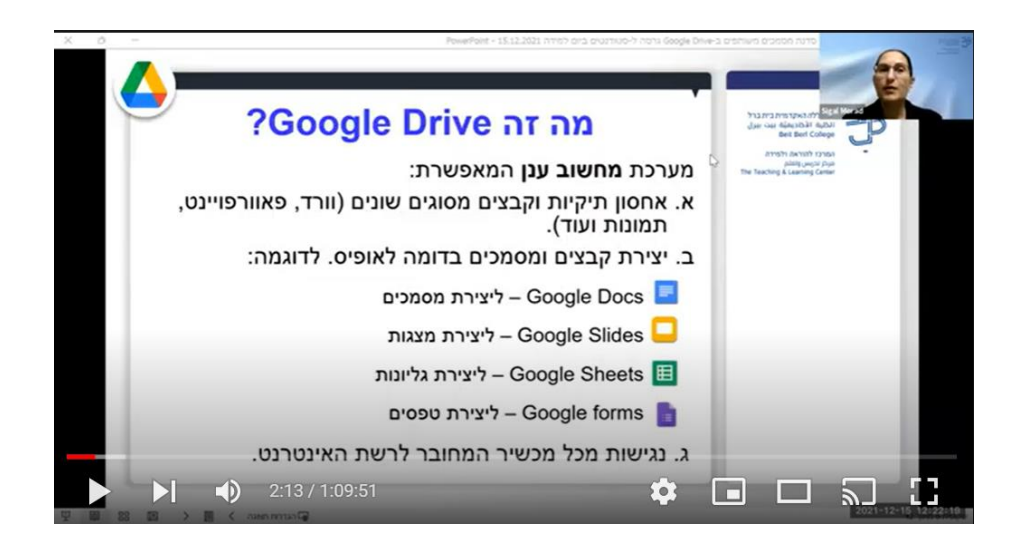

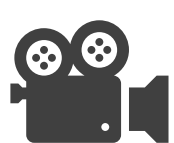

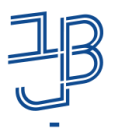

המרכז להוראה ולמידה مركز تدريس وتعلم The Teaching & Learning Center

#### מה נדרש?

• שיהיה חשבון Google למשתמשי סמרטפון אנדרואיד אמור להיות חשבון באמצעות מייל ה-Gmail שלהם.

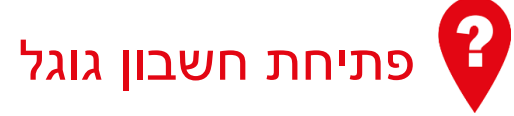

<u>להנחיות לחצו כאן</u>

• להיות מחוברים לחשבון

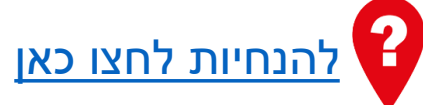

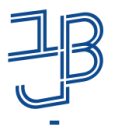

המרכז להוראה ולמידה مركز تدريس وتعلم The Teaching & Learning Center

#### מה בסדנה?

• מבוא

#### • תיקיות ומסמכים

• גוגל מסמכים: Google Docs

• שיתוף מסמכים ורמות הרשאה

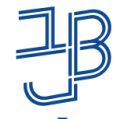

המרכז להוראה ולמידה مركز تدريس وتعلم The Teaching & Learning Center

> ההנחיות וחלפו לנרשמים צם הקישור לזום

## פעילות מקדימה: בעל-חיים מועדף עלי

- בחרו בעל-חיים מועדף מתוך הרשימה:
  כלב, חתול, תוכי, דג, ארנבת
  - 2. היכנסו לקישור הבא:

https://docs.google.com/presentation/d/1BGyoUwq6KkIBIKxPy\_ R6KrmTQRDZHNTsQzdX-mR7UvU/edit?usp=sharing

> בתוך המצגת כל משתתף מתבקש בשקופית ריקה, במקומות המיועדים לכך:

א-לכתוב את שמו.

שימו לב שלא יהיה באותו מקום מישהו אחר שגם כותב באותה שקופית.

ב-לחפש באינטרנט תמונה של בעל-החיים שהוא בחר. ג- להוסיף לשקופית שלו את התמונה של בעל-החיים. ד-לכתוב במשפט-שניים מדוע הוא בחר בבעל-חיים זה. זמן נדרש: כ-10 דקות

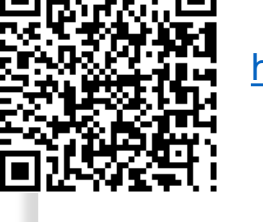

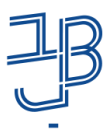

המרכז להוראה ולמידה مرکز تدریس وتعلم The Teaching & Learning Center

# מבוא

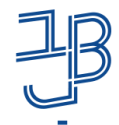

המרכז להוראה ולמידה مركز تدريس وتعلم The Teaching & Learning Center

## מה זה Google Drive?

מערכת **מחשוב ענן** המאפשרת:

- א. אחסון תיקיות וקבצים מסוגים שונים (וורד, פאוורפויינט, תמונות ועוד).
  - ב. יצירת קבצים ומסמכים בדומה לאופיס. לדוגמה:
    - Google Docs 📃 ליצירת מסמכים
      - ליצירת מצגות Google Slides 닏
    - ליצירת גליונות Google Sheets 🔳
      - ליצירת טפסים Google forms 📘
- הערות: • ליישומים יכולות מוגבלות ביחס לאופיס (שהולכות ומשתפרות). • הכלים מתעדכנים באופן שוטף ללא צורך בהתקנות וללא הודעה מראוש

ג. נגישות מכל מכשיר המחובר לרשת האינטרנט.

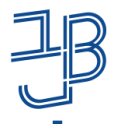

המרכז להוראה ולמידה مركز تدريس وتعلم The Teaching & Learning Center

#### כיצד נתחבר?

**במחשב**: כלי Google עובדים בצורה המיטבית בדפדפן

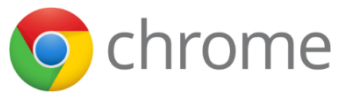

ב**טאבלט/סמרטפון**: באמצעות קבוצת האפליקציות של Google:

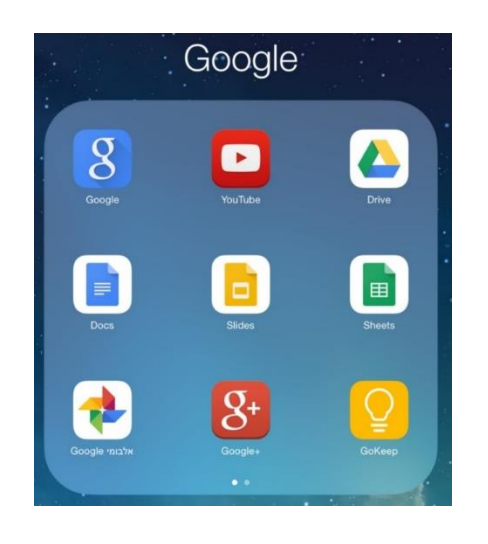

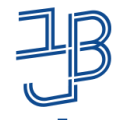

המרכז להוראה ולמידה مركز تدريس وتعلم The Teaching & Learning Center

### למה זה טוב?

- כמשתמשים פרטיים
- דרך יעילה לאחסן את המידע במקום אחד ונגיש מכל מכשיר המחובר לאינטרנט.
- ניתן ליצור תיקיות משותפות לצרכים שונים (משפחה, חברים, עבודה וכו').
  - כסטודנטים
- הסתייעות ב"מסמכים" במשימת עבודת צוות שיתופית עם עמיתים
  - לאיסוף נתונים למחקר.
  - לשיתוף קל לקבלת הערות/הערות מהמרצה ו/או מעמיתים.
    - לגיבוי לקבצים עליהם אנו עובדים במכללה

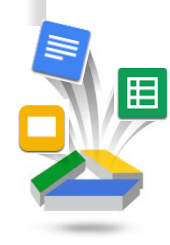

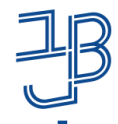

המרכז להוראה ולמידה مركز تدريس وتعلم The Teaching & Learning Center

## למה זה טוב?

- כמורים
- הסתייעות ב"מסמכים" במשימת עבודת צוות לתלמידים בעת כתיבת עבודות
  - שימוש ב"טפסים" לאיסוף מידע ויצירת
    הפעלות
    - : דוגמאות
- מטלות ביצוע משותפות, כגון יצירת עלון בנושא
  מסוים,

כתיבת מסמך פרויקט

- איסוף מידע באמצעות שאלונים ושיתוף במידע שנאסף
  - משימה לימודית על בסיס שאלון

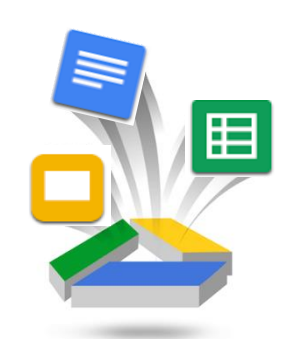

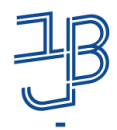

המרכז להוראה ולמידה مركز تدريس وتعلم The Teaching & Learning Center

מגוון אפשרויות עבודה ולמידה שיתופית למרצים ולסטודנטים

- הוספת פריטים חדשים (מסמכים, קבצים, תמונות) לתוך תיקייה שיתופית.
  - עריכה של פריט. •
  - שיתוף ברמות שונות.
- עבודה שיתופית בו-זמנית מכל
  מכשיר המחובר לרשת האינטרנט.

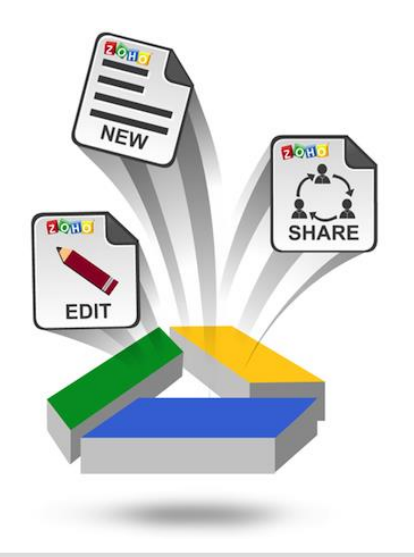

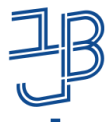

המרכז להוראה ולמידה مركز تدريس وتعلم The Teaching & Learning Center

#### רישום נוכחות בסדנה

כדי שהנוכחות שלכם בסדנה תירשום יש למלא את הטופס להלן: <u>https://forms.gle/rmbjCivs</u> ukKHsXJH8

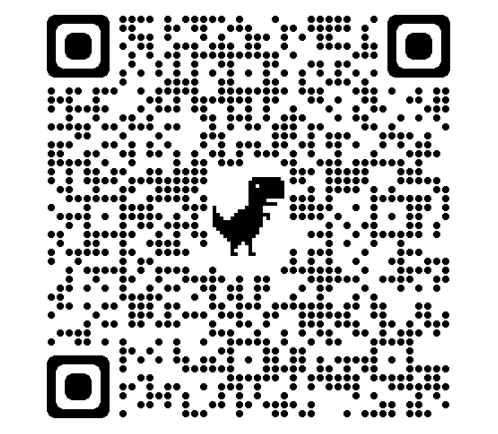

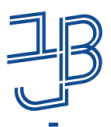

המרכז להוראה ולמידה مرکز تدریس وتعلم The Teaching & Learning Center

# תיקיות ומסמכים

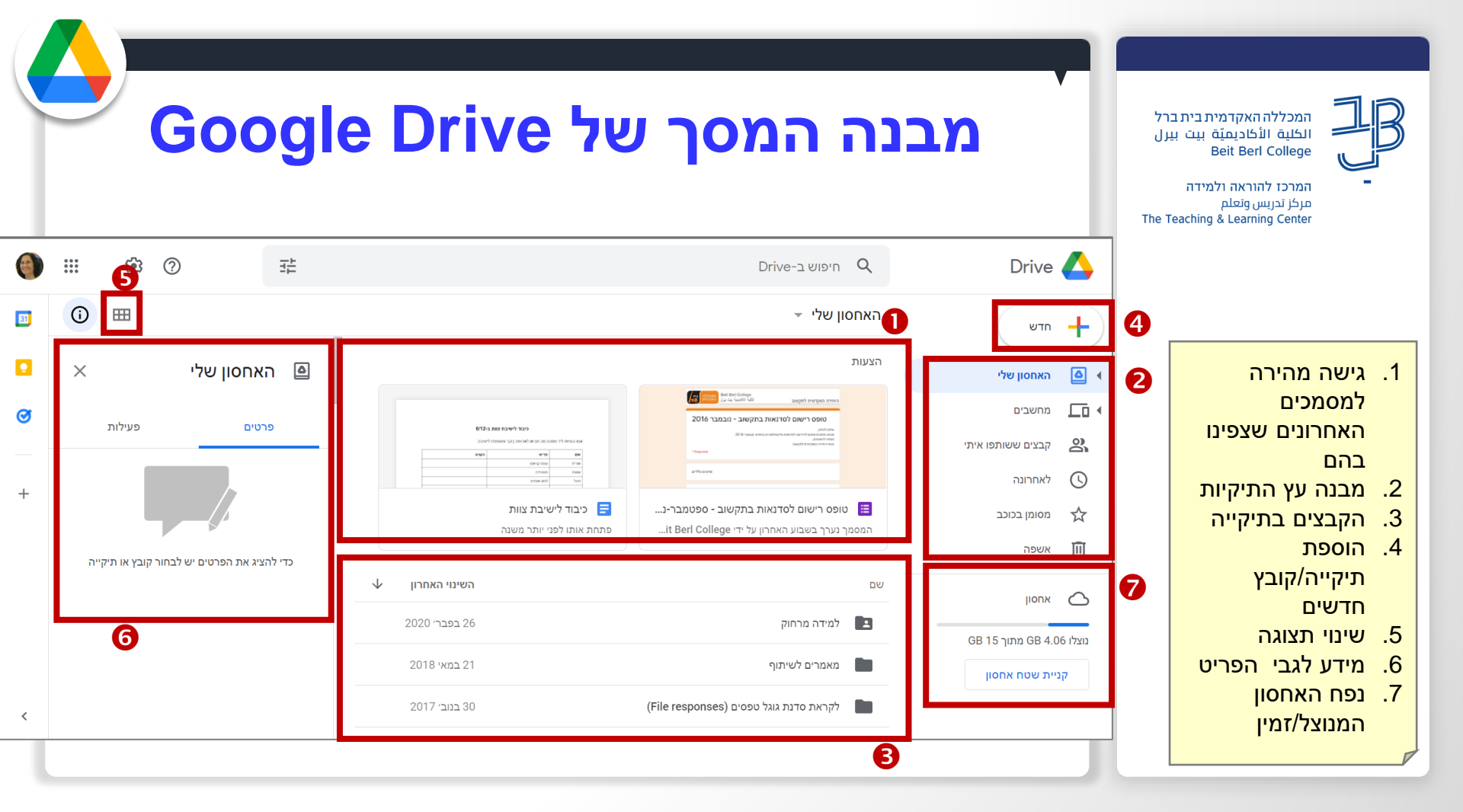

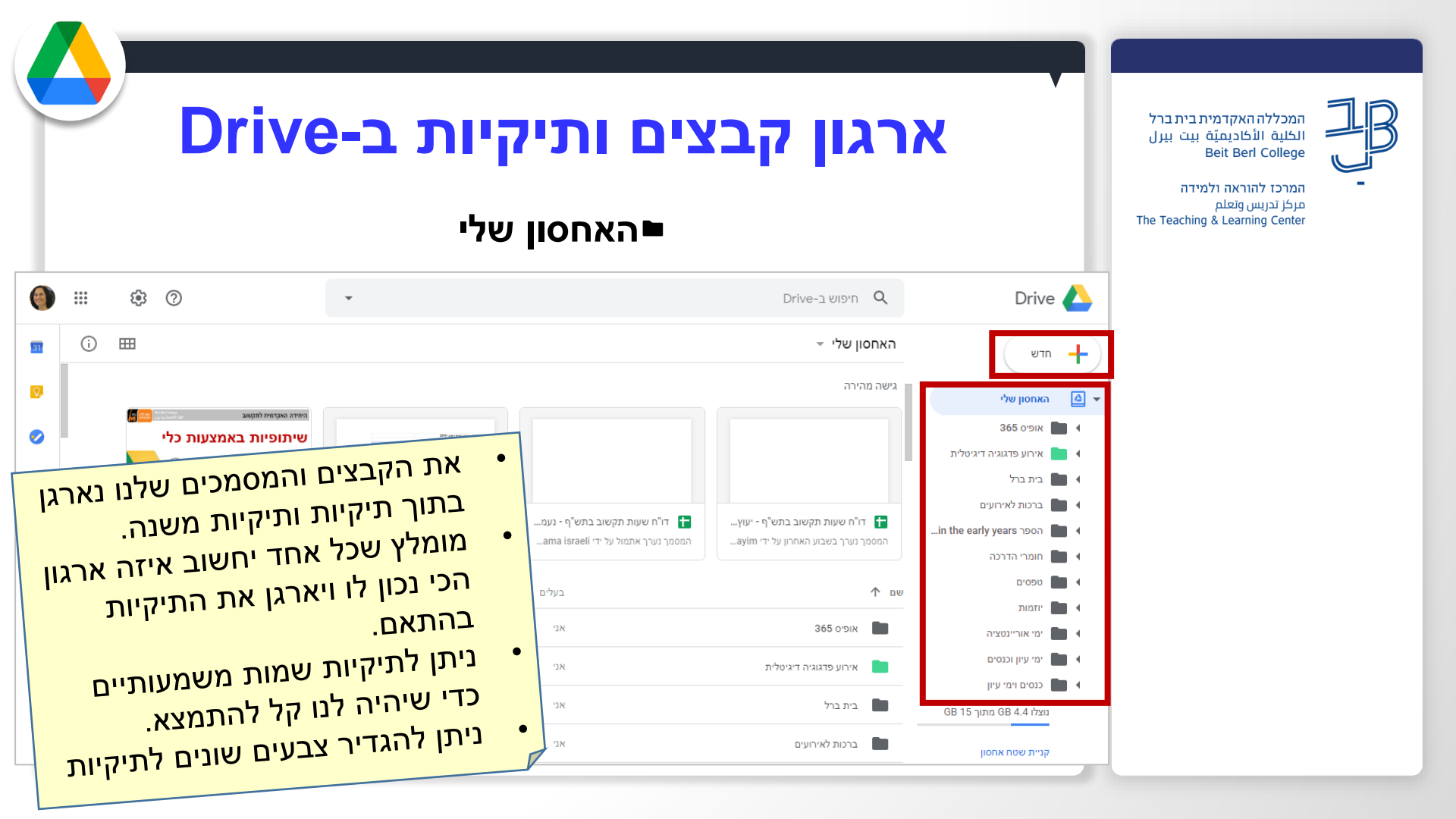

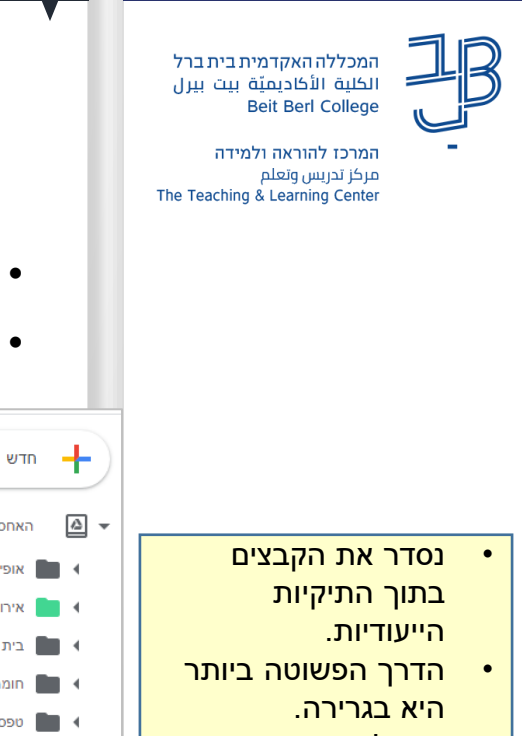

ניתן לראות את סוגי הקבצים.

٠

סימון קבצים ששיתפנו עם אחרים.

## Drive-ארגון קבצים ותיקיות ב

#### האחסון שלי∎

- נסדר את הקבצים בתוך התיקיות הייעודיות.
  - הדרך הפשוטה ביותר היא בגרירה.

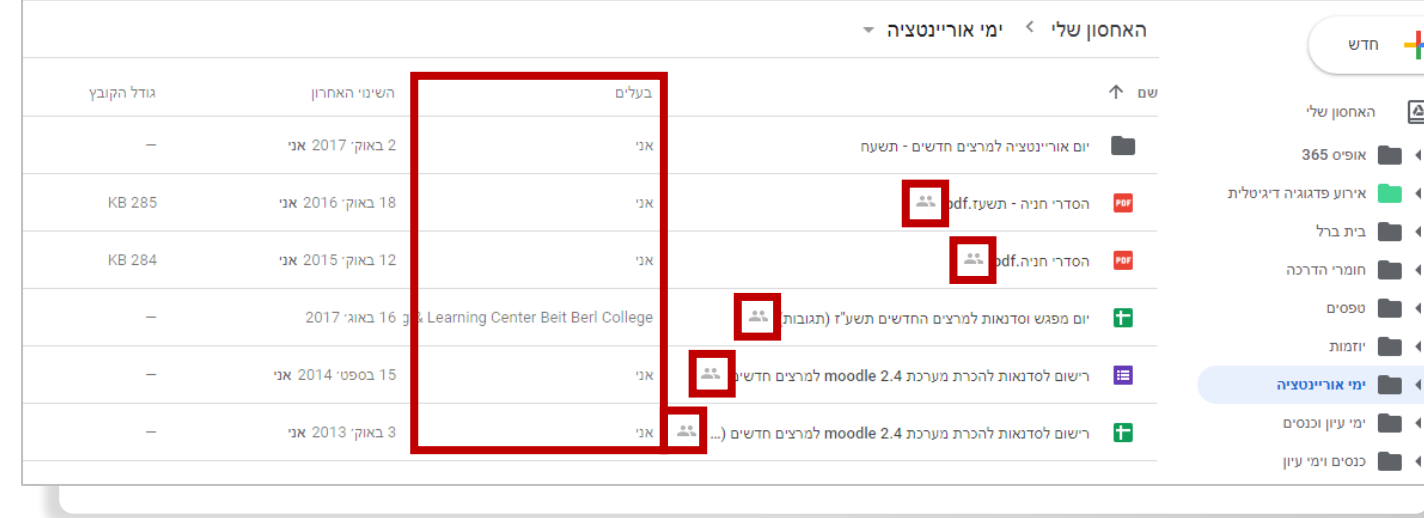

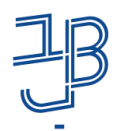

המרכז להוראה ולמידה مركز تدريس وتعلم The Teaching & Learning Center

#### כאשר משתפים איתנו קבצים, אנו נמצא אותם בתיקיית "קבצים ששיתפו איתי".

ניתן לראות מי שיתף אותנו ואת תאריך השיתוף.

٠

#### קבצים ששיתפו איתי

| <b>===</b> | : 🗛 🔟                                       | ◎ ≙ ⇔                                             | ששותפו איתי                                                                           | קבצים            | лтש                     | + |
|------------|---------------------------------------------|---------------------------------------------------|---------------------------------------------------------------------------------------|------------------|-------------------------|---|
|            | עאריך השיתוף ↓<br>22 באוק <sup>,</sup> 2019 | שותף על ידי<br>rning center Beit Beri College 🛛 🛫 | moodle tueucr- bucw 3.7 סדנת הכרת השינויים בגרסת מערכת                                | שם<br><b>ווו</b> | האחסון שלי              | ۵ |
|            | 15 בספט׳ 2019                               | המכללה האקדמית בית ברל 🤁                          | משוב לגבי תבנית העיצוב Fordson במערכת מודל 3.7 - 14.7.2019 (שוחזר)                    |                  | מחשבים                  |   |
| _          | 2019 באוגי 14                               | Nurit Dubzinski 🐨                                 | תיזה נורית דובזינסקי docx.10.8.19                                                     | W                | קבצים ששותפו איתי       | ඵ |
|            | 2019 ביולי 31                               | קורס חונכים                                       | קבוצות הנופאדם                                                                        | 8                | לאחרונה                 | U |
|            | 2010 - 51                                   | Pami Banhanishty                                  | Shitet mashkaraya                                                                     | -                | מסומן בכוכב             | ☆ |
|            | 2019 1121                                   |                                                   |                                                                                       | _                | אשפה                    |   |
|            | 3 ביולי 2019                                | אודי מלכה 🍋                                       | OKB Digital, המגזין הדיגיטאלי מגמת תוכנה, המכללה להנדסאים אורט קרית ביאליק, גיליון 1, |                  | אחסון                   |   |
|            | 19 במאי 2019                                | Sharon Barda                                      | jpg.2 אצי שנה                                                                         |                  | GB 15 מתוך GB 4.4 נוצלו |   |
|            | 14 באפרי 2019                               | Dr. Sigal Morad 🌘                                 | מטבח מלוגת - 2019                                                                     | 1                | קניית שטח אחסון         |   |
|            | 2019 באפרי 7                                | shira kaplan 🔇                                    | רישום ליום עיון                                                                       | Ð                |                         |   |

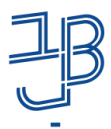

המרכז להוראה ולמידה مركز تدريس وتعلم The Teaching & Learning Center

#### הוספת תיקייה חדשה

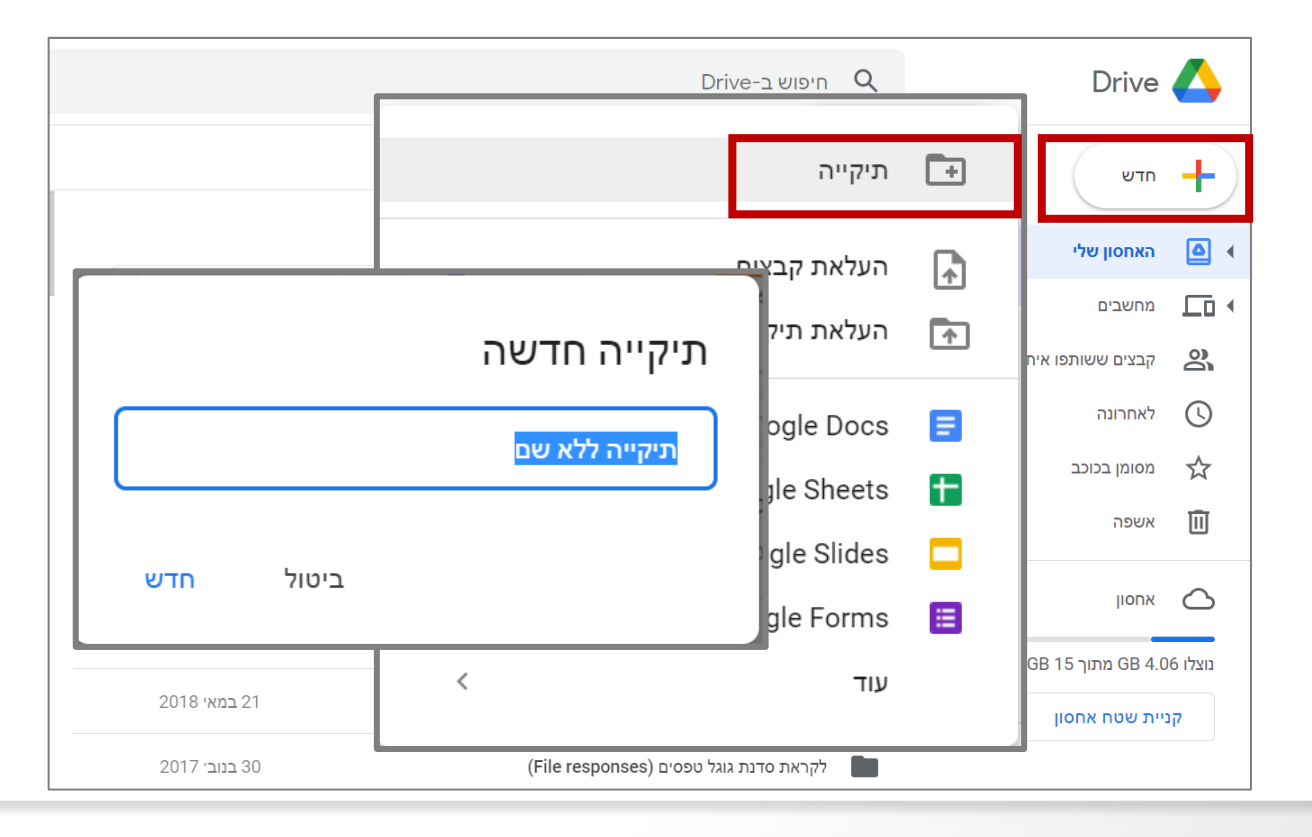

![](_page_18_Picture_0.jpeg)

המרכז להוראה ולמידה مركز تدريس وتعلم The Teaching & Learning Center

### העלאת קבצים/תיקיות

![](_page_18_Figure_4.jpeg)

![](_page_19_Picture_0.jpeg)

המרכז להוראה ולמידה مركز تدريس وتعلم The Teaching & Learning Center

## הוספת מסמך חדש לפי יישום גוגל

![](_page_19_Figure_4.jpeg)

![](_page_20_Picture_0.jpeg)

המרכז להוראה ולמידה مركز تدريس وتعلم The Teaching & Learning Center

#### פורמטים של מסמכים המועלים

- המסמכים שאנו מעלים, כגון מסמכי
  Word, נשמרים בפורמט המקורי שלהם.
  - יחד עם זאת ניתן גם לפתוח אותם
    בפורמט של מסמכי גוגל.

![](_page_21_Picture_0.jpeg)

המרכז להוראה ולמידה مركز تدريس وتعلم The Teaching & Learning Center

גוגל מסמכים: Google Docs

![](_page_22_Picture_0.jpeg)

המרכז להוראה ולמידה مركز تدريس وتعلم The Teaching & Learning Center

המכללה האקדמית בית ברל الكلية الأكاديميّة بيت بيرل Beit Berl College

## הוספת מסמך Google Docs חדש

|                                                                                              | Drive חיפוש ב-                                                                                                    | Q | Drive                         |   |
|----------------------------------------------------------------------------------------------|----------------------------------------------------------------------------------------------------|---|-------------------------------|---|
|                                                                                              | ולי 👻                                                                                                    |   | תיקייה                        | • |
| TransmorpeanTran<br>der en Alexahl ager<br>Ret fin Caleye                                    | המקדמית לתקטוב און איני און איני איני איני איני איני איני איני אינ                                                                                  |   | העלאת קבצים<br>העלאת תיקייה   | ♠ |
| שופס מין<br>אומי בעשי לאיצוי בשיור ועינע על הפרשית כ<br>בערייה,<br>בשהריוייה השקרשויו לחקשב. | אלה,<br>האדעי הארגע להיראה ולהואל האיינג בארים 2016.<br>אדעה הארקרות להיראה<br>אדעה הארקרות להיראה.<br>ארגה הארקרות להיראה.<br>ארגה הארקרות להיראה. |   | Google Docs<br>Google Sheets  |   |
| טופס משוב לסדנא 🗮<br>המסמך נערך בחודש האח                                                    | רישום לסדנאות בתקשוב - ספטמבר-נ<br>ר בחודש האחרון על ידי it Berl College                                                                            |   | Google Slides<br>Google Forms |   |
|                                                                                              |                                                                                                    | < | עוד                           |   |

![](_page_23_Picture_0.jpeg)

המרכז להוראה ולמידה مركز تدريس وتعلم The Teaching & Learning Center

## **Google Docs עריכת מסמך**

|    | שיתוף 🔓      | ••      |                                  |                  | סמך         | מתן שם למ 🖄        | מסמך ללא שם                           |
|----|--------------|---------|----------------------------------|------------------|-------------|--------------------|---------------------------------------|
|    |              |         |                                  |                  | תוספים עזרה | ו הוספה עיצוב כלים | קובץ עריכה הצגה 💻                     |
| 31 | ^ <b>-</b> / |         | <u>∧ ∆</u> <u></u> <i>Т</i> В    | + 11             | Arial 👻     | טקסט רגיל 👻 100%   | · P & • ~ ~                           |
|    | ציג          | לחיצה ת | -   - 15 -   - 14 -   - 13 -   - | 12   11   10   1 | גל העריכה'  | תפריט⁺וסריׄ        | · 2 ·   · 1 ·   · 🔫 ·   · 1 ·   · 2 · |
|    |              | לחצנים  |                                  |                  |             |                    |                                       |
| Ø  |              | נוספים  |                                  |                  |             |                    |                                       |
| 0  | -            |         | להוספה, יש להקליד @              |                  |             |                    | I                                     |
| 0  | - 2 -        |         |                                  |                  |             |                    |                                       |
| •  | -<br>        |         |                                  |                  |             |                    |                                       |
| _+ | - 4          |         |                                  |                  |             |                    |                                       |
|    |              |         |                                  |                  |             |                    |                                       |

![](_page_24_Picture_0.jpeg)

המרכז להוראה ולמידה مرکز تدریس وتعلم The Teaching & Learning Center

![](_page_24_Picture_3.jpeg)

#### יש כל הזמן שמירה אוטומטית לענן של גוגל

| ] •[  | •               |    | <u>מה</u> | <b>זענן</b><br>פני כנ <sup>י</sup> | <b>מל ר</b><br>וצעה ל | <b>וך ס</b> ו<br>רונה ב | אבתו<br>ה האח           | ע V-<br>העריכו | מן ה<br>רה | סינ <sup>י</sup><br><sub>עז</sub> | <mark>ב ז'</mark><br>ספים | <b>ם 7</b><br>תו | <b>לשי</b><br><sup>כלים</sup> | י⊃<br>צוב | ם ב<br>ז עי | ז ו€<br>זוספר | לא<br>ה ח | שם<br>הצג      | ללא י<br>ריכה               | מךי<br>ץ ע             | מס<br>קובי |      |   |
|-------|-----------------|----|-----------|------------------------------------|-----------------------|-------------------------|-------------------------|----------------|------------|-----------------------------------|---------------------------|------------------|-------------------------------|-----------|-------------|---------------|-----------|----------------|-----------------------------|------------------------|------------|------|---|
|       | 🍂               | А  | <u>U</u>  | ΙI                                 | B                     | • 1                     | 1 -                     | •              |            | Aria                              | al                        | •                | גיל                           | קסט רו    | טי          | <b>▼</b> 1    | 00%       |                | P A                         | / 4                    |            | a    |   |
| 8 1 1 | 7 - 1 - 16- 1 - | 15 | 14        | 13                                 | 12                    | e I ( <b>11</b>         | 1 ( <b>1</b> ( <b>1</b> | 0 • 1 • 9      |            | 8                                 | • 7 •                     | 6                |                               | 5 💷       | · 4 ·       | l : 3         | 1   1     | 2              | 5 <b>1</b> S                | -                      | († 11      | 1112 | 2 |
|       |                 |    |           |                                    |                       |                         |                         |                |            |                                   |                           |                  |                               |           | ווק         | מרח           | אה<br>†   | נ הור<br>זרחוק | <mark>רונוח</mark><br>ראה נ | <mark>עק</mark><br>בהו |            |      |   |
|       |                 |    |           |                                    |                       |                         |                         |                |            |                                   |                           |                  |                               |           |             |               |           |                |                             |                        |            |      |   |

![](_page_25_Picture_0.jpeg)

| הוספת הערות                                                                                                    | مמכללה האקדמית בית ברל<br>الكلية الأكاديمية بيت بيرل<br>Beit Berl College |
|----------------------------------------------------------------------------------------------------|---------------------------------------------------------------------------|
| a oach ddx waa       ★ ⊡ ●       ← ●       ← ●       ← ●       ← ●       ← ●       ← ●       ← ●       ← ●       ← ●       ← ●       ← ●       ← ●       ← ●       ← ●       ← ●       ← ●       ← ●       ← ●       ← ●       ← ●       ← ●       ← ●       ← ●       ← ●       ← ●       ← ●       ← ●       ← ●       ← ●       ← ●        ← ●       ← ●       ← ●       ← ●       ← ●       ← ●       ← ●       ← ●       ← ●       ← ●       ← ●       ← ●       ← ●       ← ●       ← ●       ← ●       ← ●       ← ●       ← ●       ← ●       ← ●       ← ●       ← ●       ← ●       ← ●       ← ●       ← ●       ← ●       ← ●       ← ●       ← ●        ← ●        ← ●       ← ●       ← ●        ← ●     ●        ← ● </th <th>המרכז להוראה ולמידה<br/>מركز تدريس وتعلم<br/>The Teaching &amp; Learning Center</th> | המרכז להוראה ולמידה<br>מركز تدريس وتعلم<br>The Teaching & Learning Center |
| עקרונות הוראה מרחוק<br>בהוראה מרחוק<br>Sigal Morad (<br>אפשר להגיב או להוסיף אחרים לדיון בעזרת<br>(<br>ש)<br>אישור ביטול<br>אישור ביטול                                                                                                    |                                                                           |

![](_page_27_Picture_0.jpeg)

המרכז להוראה ולמידה مركز تدريس وتعلم The Teaching & Learning Center

#### ההיסטוריה נשמרת...

#### קובץ 🛨 היסטוריית גרסאות 🗲 הצגת היסטוריית הגרסאות

| <u> </u> |                                                                                 |         |                                                                                  |                                                                                  |                                                                            | אות קודמות<br>14:44 | ו <b>וריית גרסא</b><br>גוגוסט 2014, | <b>היסט</b><br>12 בא | → |
|----------|---------------------------------------------------------------------------------|---------|----------------------------------------------------------------------------------|----------------------------------------------------------------------------------|----------------------------------------------------------------------------|---------------------|-------------------------------------|----------------------|---|
|          | היסטוריית מהדורות                                                               | ~ ^     | סה"כ: 9 עריכות                                                                   |                                                                                  |                                                                            |                     | · 100%                              | ÷                    |   |
| *        | 12:32 באוגוסט 104, 12:32                                                        |         |                                                                                  | Promethean Planet                                                                | משאבים מהאתר                                                               |                     |                                     |                      |   |
|          | Tikshuv Beit Berl                                                               |         | הלוגו ישן וגם תבנית היחידה                                                       | לוח אינטראקטיבי - תקציר                                                          | לוח אינטראקטיבי - תקציר                                                    |                     |                                     |                      |   |
|          | 12:06 באוגוסט 2014, 12:06                                                       |         | לתקשוב                                                                           | הוראות עבודה בסיסית                                                              | הוראות עבודה בסיסית                                                        |                     |                                     |                      |   |
|          |                                                                                 |         | הלוגו יש <mark>ן</mark> וגם תבנית היחידה                                         | מקרן אינטראקטיבי - תקציר                                                         | מקרן אינטראקטיבי - תקציר                                                   |                     |                                     |                      |   |
|          | 17 באוגוסט 2014, 9:37<br>Carmit Levin                                           |         | לתקשוב                                                                           | הוראות עבודה בסיסית                                                              | הוראות עבודה בסיסית                                                        |                     |                                     |                      |   |
|          | 14:44 <b>באוגוסט 2014, 12</b><br>Carmit Levin<br>Ayelet Orlov                   |         | כל הקישורים תחת הכותרת<br>הכתומה: ההבדל בין גרסאות<br>Personal I Professional לא | גרסאות תוכנת Active<br>Inspire וההבדלים ביניהן                                   | תוכנת ActivInspire - גרסאות<br>והבדלים בתוכנה                              |                     |                                     |                      |   |
| =        | 11:55 ,2014 באוגוסט 11:55 באוגוסט 11:55 באוגוסט 11:55 במוגוסט 11:00 במחוז Levin |         | עוברים בעמרה אקרמיה,<br>בנוסף, חסרה תבנית היחידה<br>לתקשוב בסוף המדריך           |                                                                                  |                                                                            |                     |                                     |                      |   |
|          | מסמך, מתי,                                                                      | י תרם ל | ניתן לראות מ                                                                     | הנחיות להורדת תוכנת Active<br>Promethean מאתר Inspire<br>גרסה חלקית (            | תוכנת ActivInspire - הנחיות<br>להורדה מהאינטרנט - גרסת<br>Personal (חלקית) |                     |                                     |                      |   |
|          |                                                                                 | רומה    | היכן ומהי הת                                                                     | (Personal                                                                        |                                                                            |                     |                                     |                      |   |
|          | 11 באוגוסט 2014, 15:25<br>Tikshuv Beit Berl ■                                   |         | המוארישן וונבנית היודידה<br>לתקשוב חסרה                                          | הנחיות להורדת תוכנת Active<br>Inspire מאתר Promethean מאתר<br>Planet גרסה מלאה ( | תוכנת ActivInspire - הנחיות<br>להורדה מהאינטרנט - גרסת                     |                     |                                     |                      |   |
|          | 13 באוגוסט 2014, 13                                                             |         |                                                                                  |                                                                                  |                                                                            |                     |                                     |                      |   |

![](_page_28_Picture_0.jpeg)

המרכז להוראה ולמידה مركز تدريس وتعلم The Teaching & Learning Center

# שיתוף מסמכים ורמות הרשאה

![](_page_29_Picture_0.jpeg)

המרכז להוראה ולמידה مركز تدريس وتعلم The Teaching & Learning Center

# הגדרת שיתוף ב-Google Drive

- 1. נלחץ על 🏻 שיייין (סמל המנעול מראה שכעת המסמך פרטי).
  - 2. תיפתח חלונית הגדרות השיתוף:

| הגדרת שיתופיות<br>ראמצעות מתו הרשאת                                                    | \$           | שיתוף עם אנשים וקבוצות 😆                                                                                                    |
|----------------------------------------------------------------------------------------|--------------|----------------------------------------------------------------------------------------------------|
| גישה <b>לאנשים ספציפיים</b>                                                            |              | הוספת אנשים וקבוצות                                                                                                    |
| (לפי כתובת ג'ימייל)<br>והרשאות ספציפיות לכל<br>עמד מכם                                 | בעלים        | (את/ה) <b>Sigal Morad</b><br>sigalm.beitberl@gmail.com                                                                        |
| אחרנה                                                                                  | סיום         | <u>Google-שליחת משוב ל-Google</u>                                                                                             |
| שיתופיות באמצעות<br>שליחת <b>קישור</b> <u>ללא</u> מתן<br>הרשאת גישה לאנשים<br>ספציפיים | העתקת הקישור | להצגת הקישור<br>גישה מוגבלת רק אנשים שנוספו יכולים לפתוח את המסמך דרך הקישור<br>שינוי ההרשאה לשיתוף עם כל מי שיש לו את הקישור |

![](_page_30_Picture_0.jpeg)

המרכז להוראה ולמידה مركز تدريس وتعلم The Teaching & Learning Center

#### מתן הרשאות ספציפיות לאנשים ספציפיים

- נזין באזור המתאים את כתובות המייל של האנשים שעימם נרצה לשתף את המסמך.
  - 2. תופיע החלונית הבאה:

![](_page_30_Figure_6.jpeg)

![](_page_31_Figure_0.jpeg)

![](_page_32_Picture_0.jpeg)

המרכז להוראה ולמידה مرکز تدریس وتعلم The Teaching & Learning Center

#### זיהוי מסמך עם שיתוף

• לפני השיתוף

שיתוף 🔒

• לאחר השיתוף

![](_page_32_Picture_7.jpeg)

![](_page_33_Picture_0.jpeg)

המרכז להוראה ולמידה מركز تدريس وتعلم The Teaching & Learning Center

#### רמות הרשאות השיתופיות

רמת הרשאת השיתופיות מתקבלת בהתאם למטריצה המשלבת בין הגדרות **אפשרויות הנראות** לבין הגדרת **אפשרויות הפעולה** 

| פרטי (Private) | כל מי שברשותו   | ציבורי ברשת                | אפשרויות הנראות     |
|----------------|-----------------|----------------------------|---------------------|
|                | הקישור ( Anyone | Public ) האינטרנט          |                     |
|                | (with the link  | (on the web                | אפשרויות הפעולה     |
|                |                 |                            | (Is owner) בעלים    |
|                |                 | רמת השיתוף<br>הגבוהה ביותר | עריכה (Can edit)    |
|                |                 |                            | (Can comment) תגובה |
| רמת השיתוף     |                 |                            | צפייה (Can view)    |
| הנמוכה ביותר   |                 |                            |                     |

![](_page_34_Picture_0.jpeg)

המרכז להוראה ולמידה مرکز تدریس وتعلم The Teaching & Learning Center

העבודה בענן חוצה גבולות ומרחיבה את אפשרויות השיתוף. היא מאפשרת לנו להוסיף מעגלים.

![](_page_34_Figure_4.jpeg)

![](_page_34_Figure_5.jpeg)

![](_page_35_Picture_0.jpeg)

המרכז להוראה ולמידה مرکز تدریس وتعلم The Teaching & Learning Center

# הדרכה ותמיכה

?

![](_page_36_Picture_0.jpeg)

המרכז להוראה ולמידה مركز تدريس وتعلم The Teaching & Learning Center

#### חומרי הדרכה

![](_page_36_Picture_4.jpeg)

?Google Drive-איך משתמשים ב

<u>להנחיות לחצו כאן</u>

**טיפ:** ניתן להיכנס ליוטיוב ולחפש סרטוני הדרכה

2

![](_page_37_Picture_0.jpeg)

המרכז להוראה ולמידה مركز تدريس وتعلم The Teaching & Learning Center

### תמיכה

?

#### רוצים עזרה?

#### בכל שאלה, תהייה והתלבטות אנחנו כאן,

#### צוות מרכז להוראה ולמידה

tikshuv@beitberl.ac.il :דוא"ל:

![](_page_38_Picture_0.jpeg)

המרכז להוראה ולמידה مرکز تدریس وتعلم The Teaching & Learning Center

## בהצלחה